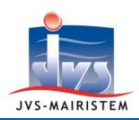

# Comment faire pour...

# GERER LES NOTIFICATIONS DANS LE REPERTOIRE ELECTORAL UNIQUE

La gestion des notifications dans le logiciel intègre les notifications du **REU** vers la Mairie et de la Mairie vers l'électeur.

Sur l'accueil du module élection cliquez sur la ligne indiquant le nombre de notifications pour les consulter.

Vous pouvez aussi passer par le menu Outils => Suivi des notifications REU.

## **REPERTOIRE ELECTORAL UNIQUE VERS MAIRIE**

Les notifications dans le logiciel sont **synchronisées avec le REU** et correspondent en partie à ce qui figure dans « Suivi des demandes » (vous pourriez par exemple avoir des notifications portant sur un changement d'état civil qui n'apparaîtront pas dans le suivi des demandes)

#### **Consultez vos notifications**

**Les inscriptions sont dans « Demandes à traiter »** : il s'agit des inscriptions d'office par l'Insee et des inscriptions volontaires sur service-public.fr

Les radiations effectuées par l'Insee, telles que les radiations pour décès que la commune ne peut plus effectuer, apparaissent également ici

| Filtres       Période du     31       Type     Tous         Résultat   Tous     | Afficher les notifications lues | •       |
|---------------------------------------------------------------------------------|---------------------------------|---------|
| REU vers mairie (1 notification) Mairie vers e                                  | électeur (Aucune notification)  |         |
| Notification                                                                    | )                               | -<br>() |
| 🖃 🤷 Notification nº482 créée le 22/01/2019 à 14h16 :                            | Acceptée 22/01/2019 [           | 1       |
| Suite au traitement de la demande nº1329,     lété radié de la liste principale |                                 |         |
| Ses coordonnées de contact : 26 BIS Rue                                         |                                 |         |

La colonne résultat correspond au statut de la demande

#### **Traitez vos notifications**

Dans la colonne « Lu » **cochez les notifications dont vous avez pris connaissance**. Vous pouvez les réafficher en cochant "Afficher les notifications lues" puis cliquez sur « GO »

Pour forcer la synchronisation des notifications en provenance du REU cliquez sur

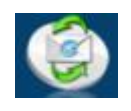

# Elections

**MES TÂCHES À** 

15 notifications REU en attente

VENIR

Horizon Web

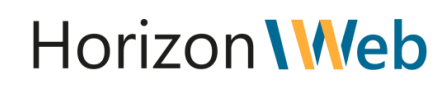

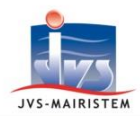

### **MAIRIE VERS ELECTEUR**

Cela peut se faire depuis la fiche électeur, le suivi des demandes et le suivi des notifications REU

#### **Electeurs > Fiche électeur**

1 - Cliquer sur l'icône « Documents fusion »

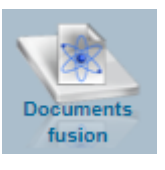

Fusionner

Sélectionner un modèle dans la liste puis cliquer sur « Fusionner »

| Liste des modèles                                                       |            |
|-------------------------------------------------------------------------|------------|
| Avis de notification d'une décision d'inscription par la commission     |            |
| Avis de notification d'une décision d'inscription par le maire          |            |
| Avis de notification d'une décision de radiation par la commission      | $\odot$    |
| Avis de notification d'une decision de radiation par le maire           |            |
| Avis de notification d'une décision de refus d'inscription par le maire | $\bigcirc$ |
| Avis de notification d'une intention de radiation par la commission     |            |
| Avis de notification d'une intention de radiation par le maire          | 9          |

#### 2 - Le document apparaît alors en bas du navigateur, cliquez dessus pour l'ouvrir

Vous pouvez si besoin le personnaliser et retrouver ce document sur la fiche de l'électeur via l'icône « **Historiques des pièces** »

**Remarque :** Vous pouvez visualiser la notification générée depuis l'icône « **Notification(s)** » Sélectionnez une ligne puis cliquez sur l'icône « **Jumelle** » à droite

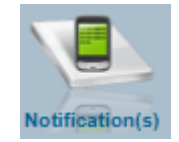

| REU vers mairie (Aucune notification)                                         | Y             | Mairie vers électeur (1 notification) |  |
|-------------------------------------------------------------------------------|---------------|---------------------------------------|--|
| ÷                                                                             | Notification  | ୍                                     |  |
| 🖃 🚨 Notification du 23/01/2019 :                                              |               |                                       |  |
| objet de la notification : "Avis de notification d'une décision d'inscription | par le maire" |                                       |  |

**Remarque : Il y a désormais une pastille verte dans le suivi des demandes** qui indique que la demande a fait l'objet d'une notification de la Mairie vers l'électeur

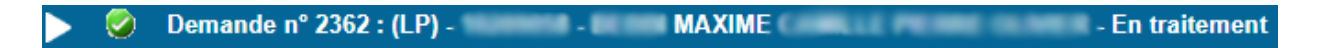

Il est également possible de notifier l'électeur par mail en cliquant sur « **Envoi courriel** » (cette seconde option nécessite le paramétrage SMTP du compte de l'utilisateur dans le Manager)

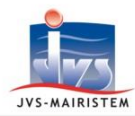

#### Electeurs > REU > Suivi des demandes

Sélectionnez la demande pour laquelle vous souhaitez faire une notification puis cliquez sur l'icône d'enveloppe à droite

| Dema Dema           | inde nº 1379 : | : (LP)                | En traitement                        |                   | -   |
|---------------------|----------------|-----------------------|--------------------------------------|-------------------|-----|
| Bureau :            |                | N° électeur :         | Motif: VOL1 (Inscription volontaire) | Réceptionnée le : | G   |
| Passer la demande à | à l'état TRAIT | - En traitement       |                                      | Décision Accepté  |     |
| Demande du          | 23/11/2018     | Via : MAIRIE (Mairie) | Ouvert le 22/01/20                   | 19 Par :          | U U |
| Complété le         | 22/01/2019     | Par :                 | Instruit le 22/01/20                 | 19 Par :          | 6   |
| Visé le             | 22/01/2019     | Par :                 | Abandonné le                         | Par :             | C   |
| Notifié le          |                | Par :                 | Clôturé le                           | Par :             | C   |

Vous pouvez également effectuer **plusieurs notifications en même temps** en sélectionnant plusieurs demandes et en cliquant sur l'**icône d'enveloppe en haut de la fenêtre**.

Remarque : le même modèle de fusion sera utilisé pour les différentes demandes sélectionnées

| • • • •                                                                                                    | ) 🤪 🔂 🥵 🧶 🧶                                                                                 |
|----------------------------------------------------------------------------------------------------|---------------------------------------------------------------------------------------------|
|                                                                                                    | iste des demandes                                                                           |
|                                                                                                    | Filtres :                                                                                   |
| Non clôturé     Type de liste     Tous       Iotification effectuée     Ious     Oui     Non       Afficher les demandes en anomalie     Ious | Année / Tableau 2019 01 Commission 01 <b>+</b><br>Période du 01/01/2019 31 au 05/05/2019 33 |
| Traitement par lot                                                                                                    | Rechercher                                                                                  |
| Aucune demande de radiation                                                                                                    | 3 demandes d'inscription                                                                    |
| Aucune demande de radiation                                                                                                    | Rechercher 9                                                                                |

Vous pouvez ainsi notifier l'électeur par **Courrier ou Mail**. Avec un compte courriel paramétré et une adresse sur la personne à notifier, le choix du type de notification pourra vous être proposé, dans le cas contraire vous arriverez directement sur le choix d'un document de fusion (Cf Electeurs > Fiche électeur)

## Veuillez sélectionné une méthode de notification de l'électeur

| Rédaction d'un courrier | Envoi d'un mail |  |
|-------------------------|-----------------|--|
| ок                      | Quitter         |  |

2 - Le document apparaît alors en bas du navigateur, cliquez dessus pour l'ouvrir.

Vous pouvez alors au besoin le personnaliser et retrouver ce document sur la fiche de l'électeur via l'icône « Historiques des pièces »

Il y a désormais une pastille verte qui indique que la demande a fait l'objet d'une notification de la Mairie vers l'électeur

Demande n° 2362 : (LP) - MAXIME - En traitement

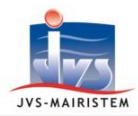

#### **Outils > Suivi des notifications REU**

Sélectionnez une ligne puis cliquez sur l'icône d'enveloppe à droite afin de générer une notification pour l'électeur

| Filtres       Période du     31       Type     Tous         Résultat         Tous                                                                                                    | <ul> <li>Afficher les not</li> </ul> | ifications lues |      |   |
|----------------------------------------------------------------------------------------------------|--------------------------------------|-----------------|------|---|
| REU vers mairie (1 notification) Mairie vers é                                                                                                    | lecteur (Aucune notifica             | ation)          |      |   |
| Notification         Image: Control of the second second seco | Résultat Q                           | 🕈 Reçue le 🔍    | ⇔ Lu |   |
| E GRadiation                                                                                                    |                                      |                 | L L  | 9 |
| 😑 🤷 Notification nº482 créée le 22/01/2019 à 14h16 :                                                                                                    | Acceptée                             | 22/01/2019      |      |   |
| Suite au traitement de la demande n°1329,     été radié de la liste principale                                                                                                    |                                      |                 |      |   |
| Ses coordonnées de contact : 26 BIS Rue                                                                                                    |                                      |                 |      |   |

## **PARAMETRAGE SMTP**

#### Manager > Paramètres > Gestion des utilisateurs

Allez sur la fiche de l'utilisateur qui se chargera des notifications par mail puis complétez les informations de son compte courriel.

| Courriel      |      |     |
|---------------|------|-----|
| Courriel *    |      |     |
| Nom du compte |      |     |
| Mot de passe  |      |     |
| Adresse POP3  | Port | 110 |
| Adresse SMTP  | Port | 587 |
|               |      |     |